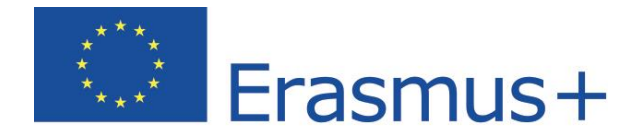

# Jazykový test – Používateľská príručka pre účastníkov mobility

Študujte jazyky s Erasmus+ OLS

Copyright © 2016 ALTISSIA International S.A. Všetky práva vyhradené.

Posledná aktualizácia: 27.

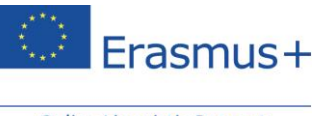

## Obsah

| 1.  | Úvod                                                 | 2  |
|-----|------------------------------------------------------|----|
| 1.1 | Aký je účel tejto používateľskej príručky?           | 2  |
| 2.  | Systémové požiadavky                                 | 3  |
| 3.  | Prístup a prihlásenie na webovú stránku Erasmus+ OLS | 4  |
| 4.  | Vyplnenie profilu Erasmus+ OLS                       | 6  |
| 5.  | Vyplňte svoj profil mobility Erasmus+                | 8  |
| 6.  | Prístup k jazykovému testu Erasmus+ OLS              | 10 |
| 7.  | Vyplnenie jazykového testu Erasmus+ OLS              | 14 |
| 7.1 | Gramatika                                            | 14 |
| 7.2 | Slovná zásoba                                        | 17 |
| 7.3 | Počúvanie s porozumením                              | 18 |
| 7.4 | Čítanie s porozumením                                | 23 |
| 8.  | Výsledky jazykového testu                            | 25 |
| 9.  | Linka podpory                                        | 31 |

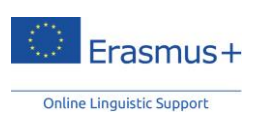

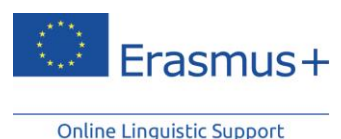

## 1. Úvod

Vítame vás v jazykovom teste Erasmus+ OLS! Cieľom tejto používateľskej príručky je predstaviť vám jazykové testy na platforme Online Linguistic Support (OLS) a tak zabezpečiť, aby výsledky vášho testu presne odrážali vaše znalosti v jazyku, v ktorom budete pracovať alebo študovať počas svojho obdobia mobility.

## 1.1 Aký je účel tejto používateľskej príručky?

Táto príručka obsahuje pokyny, ktoré vám pomôžu vyplniť jazykový test rýchlo a efektívne.

Najprv sa dozviete, aké sú systémové a technické požiadavky platformy OLS a ako sa do platformy OLS prihlásiť. Keď získate prístup do svojho používateľského účtu, budete si môcť prezrieť prostredie jazykového testu a zistiť jeho štruktúru, ako i to, čo sa v rámci testu hodnotí. A napokon vám poskytneme niekoľko tipov na to, ako svoje výsledky využiť naplno.

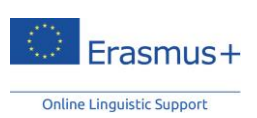

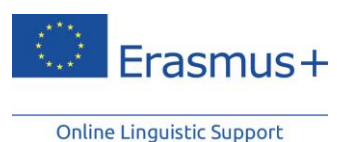

## 2. Systémové požiadavky

Nižšie uvádzame minimálne systémové požiadavky potrebné na úspešné spustenie online jazykového testu Erasmus+ OLS.

- Operačný systém: Windows 8, Windows 7, Windows XP, Windows Vista, MAC OS X® 10.1;
- Rozlíšenie obrazovky: 1024 x 768
- Štandardná zvuková karta
- Reproduktory alebo slúchadlá
- Prehliadač: Internet Explorer® 7 alebo novší; Mozilla Firefox 3.6 alebo novší; Chrome 10 alebo novší; Safari 5 alebo novší
- Prehrávač Adobe® Flash Player 11.1.102.55 alebo HTML5
- Širokopásmové internetové pripojenie (DSL/káblové)

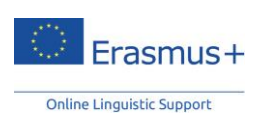

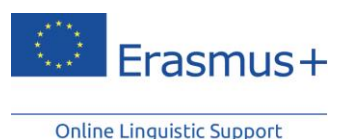

## 3. Prístup a prihlásenie na webovú stránku Erasmus+ OLS

Pred tým, než získate prístup k jazykovým testom Erasmus+ OLS, je potrebné vás používateľský účet najprv aktivovať. Za normálnych okolností by ste mali dostať automatický e-mail so svojim loginom a prihlasovacími údajmi. Svoj účet jednoducho aktivujete kliknutím na odkaz v tomto e-maile.

Ak sa chcete prihlásiť, zadajte login a heslo z e-mailu, ktorý vám zaslala vaša vysielajúca inštitúcia/organizácia.

Po aktivácii svojho účtu Erasmus+ OLS prejdite na túto adresu URL: www.erasmusplusols.eu – ide o domovskú stránku platformy Erasmus+ OLS.

Na stránku prihlásenia prejdete po kliknutí na tlačidlo Login v pravom hornom rohu obrazovky.

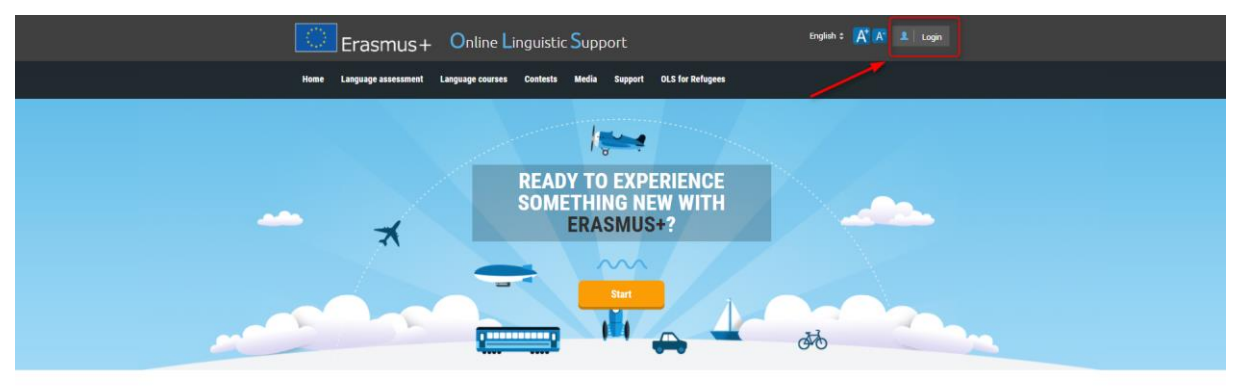

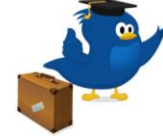

#### What is the Online Linguistic Support?

Erasmus+ is the new EU programme for education, training, youth and sport for the period 2014-2020. Erasmus+ offers opportunities to study, train, gain work experience or volunteer abroad and one of its strategic objectives is to strengthen linguistic skills and support language learning.

The Online Linguistic Support (OLS) supports language learning for Ensmus+ mobility participants. The OLS offers participants in Ensmus- long/term mobility activities (Key Action 1) the opportunity to assess their skills in the foreign language(s) they will use to study, work or volumer abroad. In addition, exected participants may follow an online

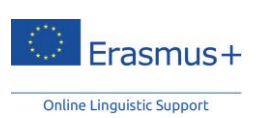

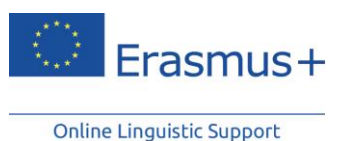

Ak si nepamätáte svoje heslo, kliknite na odkaz "Zabudli ste heslo?".

|   | If you are <b>leaving for an Erasmus+ mobility activity</b> , you should have received an email from your sendir<br>institution/organisation with a login and a password that access the platform.                                                        |
|---|----------------------------------------------------------------------------------------------------|
|   | If you haven't received it yet, please first check that the emains not been sent to your spam folder and then contact you sending institution (Erasmus+ coordinator) the check whether the invitation has been sent or when you can expect to receive it. |
|   | If you are a <b>National Agency or a Beneficiary</b> , you shou<br>have received an automated email from the Erasmus+ OL<br>with a login and password to access the platform.                                                                             |
|   | As a reminder, your login is your email address. If you forge<br>your password you can click <b>here</b> to reset it.                                                                                                    |
|   | Login                                                                                                    |
|   | Password                                                                                                    |
| L | Forgot your password? Click here to reset it.                                                                                                    |
|   | LOGIN                                                                                                    |

Ak sa vyskytnú problémy, obráťte sa na tím technickej podpory Erasmus+ OLS kliknutím na možnosť "**Kontaktujte nás**" v pravom hornom rohu obrazovky.

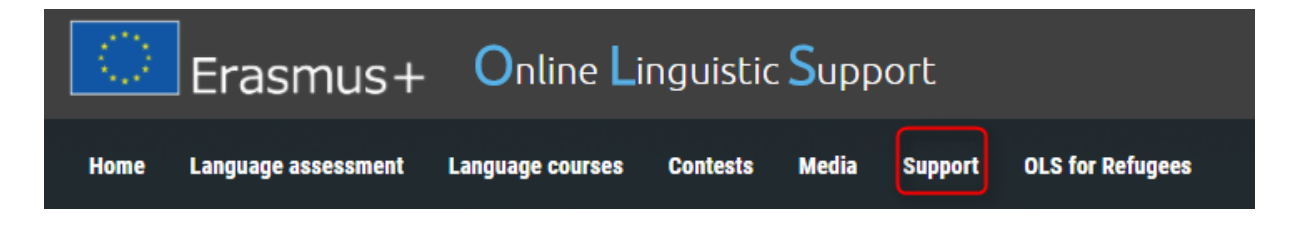

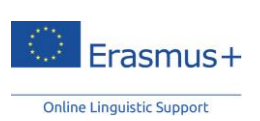

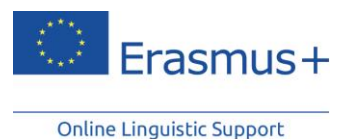

# 4. Vyplnenie profilu Erasmus+ OLS

Po prihlásení vás platforma vyzve na úpravu svojho profilu a doplnenie osobných údajov. Polia označené červenou hviezdičkou \* sú povinné.

| Login                                                     |                           |
|-----------------------------------------------------------|---------------------------|
| testv10steph@mailinator.com                               |                           |
| New Password                                              | New Password Confirmation |
| •••••                                                     |                           |
|                                                           |                           |
|                                                           |                           |
| / personal details                                        |                           |
| Last name *                                               | First name *              |
| Last name                                                 | First name                |
| Gender                                                    |                           |
| ©M ©F ◉Other                                              |                           |
| Nationality*                                              | Mother tongue *           |
| Please Choose                                             | Please Choose             |
| Additional email address to receive email notifications * | Year of birth *           |
| testv10steph@mailinator.com                               | Please Choose             |
|                                                           |                           |
|                                                           |                           |
| Privacy                                                   |                           |
|                                                           | tion t                    |

Ak si prajete zmeniť heslo, ktoré ste dostali e-mailom, vyplňte pole "Nové heslo" a potvrďte ho v poli "Potvrdi**ť** nové heslo".

| New Password | New Password Confirmation |
|--------------|---------------------------|
| •••••        |                           |

Pred kliknutím na možnosť "Uložiť tieto úpravy" by ste si mali prečítať "Právne oznámenie" o ochrane osobných údajov. Pred uložením svojho profilu musíte súhlasiť s podmienkami ochrany osobných údajov, inak nebudete môcť pokračovať.

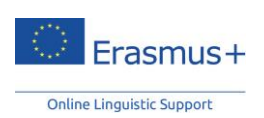

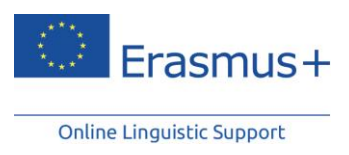

Privacy
I accept the terms on data protection and data privacy of the Legal notice \*

Save these modifications

Po vyplnení profilu pokračujte kliknutím na možnosť "Uložiť tieto úpravy".

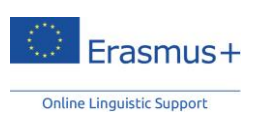

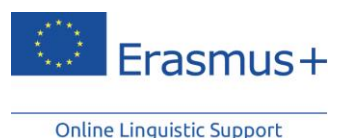

# 5. Vyplňte svoj profil mobility Erasmus+

Po vyplnení svojho osobného profilu budete vyzvaní na doplnenie údajov o svojej mobilite Erasmus+. Polia označené červenou hviezdičkou \* sú povinné.

|                                                                                |                                        |                                                         |                     | Sending institution / organisation                                                                                                    |
|--------------------------------------------------------------------------------|----------------------------------------|---------------------------------------------------------|---------------------|----------------------------------------------------------------------------------------------------|
| Please Choose                                                                  |                                        |                                                         | •                   | BEN MT99 01                                                                                                    |
| Language to test                                                               |                                        |                                                         |                     | Local Language                                                                                                    |
| English                                                                        |                                        |                                                         |                     | No Local Language assigned                                                                                                    |
| Type of mobility                                                               |                                        |                                                         |                     |                                                                                                    |
| European Voluntary Service                                                     |                                        |                                                         |                     |                                                                                                    |
| Estimated end of the mol<br>Please Choose                                      | oility period *                        | Please Choose                                           | •                   |                                                                                                    |
| Please ensure that you hav<br>Furthermore, this period, as<br>language course. | e entered the cor<br>s calculated acco | rect mobility dates (start<br>rding to your dates, dete | and end<br>rmines y | month/year). Your mobility period will be calculated on the basis of this data.<br>our access to the final language assessment and, if applicable, to the |
|                                                                                |                                        |                                                         |                     |                                                                                                    |

Save these modifications

Jazyk testu, ktorý absolvujete a ktorý je uvedený v položke "**Testovaný jazyk**", vybrala vaša vysielajúca inštitúcia/organizácia ako hlavný jazyk výučby počas vášho obdobia mobility. Toto pole nemôžete zmeniť. Ak sa nazdávate, že uvedený jazyk nie je správny, svoj profil nevypĺňajte a bezodkladne kontaktujte svoju vysielajúcu inštitúciu/organizáciu.

Na vašej stránke profilu sa môže zobrazovať pole "Miestny jazyk". Miestny jazyk môže vybrať vaša vysielajúca inštitúcia/organizácia, ktorá bude mať túto možnosť, ak miestny jazyk vášho štátu mobility je iný než hlavný jazyk výučby/v práci, a zároveň za predpokladu, že tento jazyk je v rámci platformy OLS k dispozícii.

Upozorňujeme, že nastavenie miestneho jazyka sa týka len jazykových kurzov, nie jazykových testov. Záverečný jazykový test je teda v rovnakom jazyku ako prvý jazykový test, keďže ide o váš hlavný jazyk výučby/v práci.

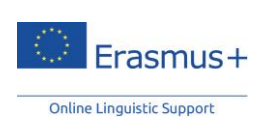

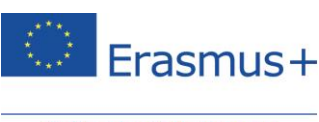

Okrem toho je potrebné, aby ste aktualizovali dátumy svojho obdobia mobility. Odhadované dátumy mobility sú dôležité, keďže určujú dátum vášho druhého jazykového testu. <u>Venujte</u> <u>špeciálnu pozornosť svojmu dátumu návratu a pamätajte na to, že vaše obdobie</u> <u>mobility nesmie byť dlhšie ako 13 mesiacov.</u>

Takisto zadajte svoje časové pásmo, keďže tento údaj môže byť neskôr dôležitý pre hodiny vyučovania naživo, ak vás vaša vysielajúca inštitúcia/organizácia vyberie ako jedného z účastníkov online jazykového kurzu OLS. Preto by ste mali uviesť časové pásmo, v ktorom sa bude nachádzať počas svojho štúdia či práce v rámci mobility.

Upozorňujeme, že pred začatím jazykového testu musíte vyplniť svoj osobný profil i profil svojej mobility.

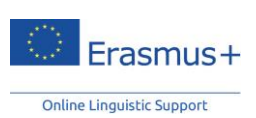

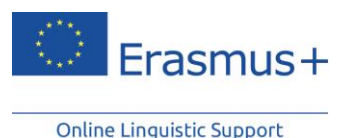

6. Prístup k jazykovému testu Erasmus+ OLS

Po vyplnení profilov sa vám zobrazí úvodný text jazykového testu. Ak potrebujete svoj osobný profil upraviť, kliknite na možnosť "**Upraviť profil**" v ľavej hornej časti obrazovky.

## edit my profile

Pred spustením prvého jazykového testu sa objaví táto stránka Vitajte s nasledovnými informáciami o vašej mobilite. Bude sa tu nachádzať jedno alebo viacero políčok mobility (pokiaľ máte viacero mobilít). Políčka mobilít sú zoradené od najnovšieho po najstaršie. Svoj profil mobility môžete upraviť pomocou ikony v pravom hornom rohu (20).

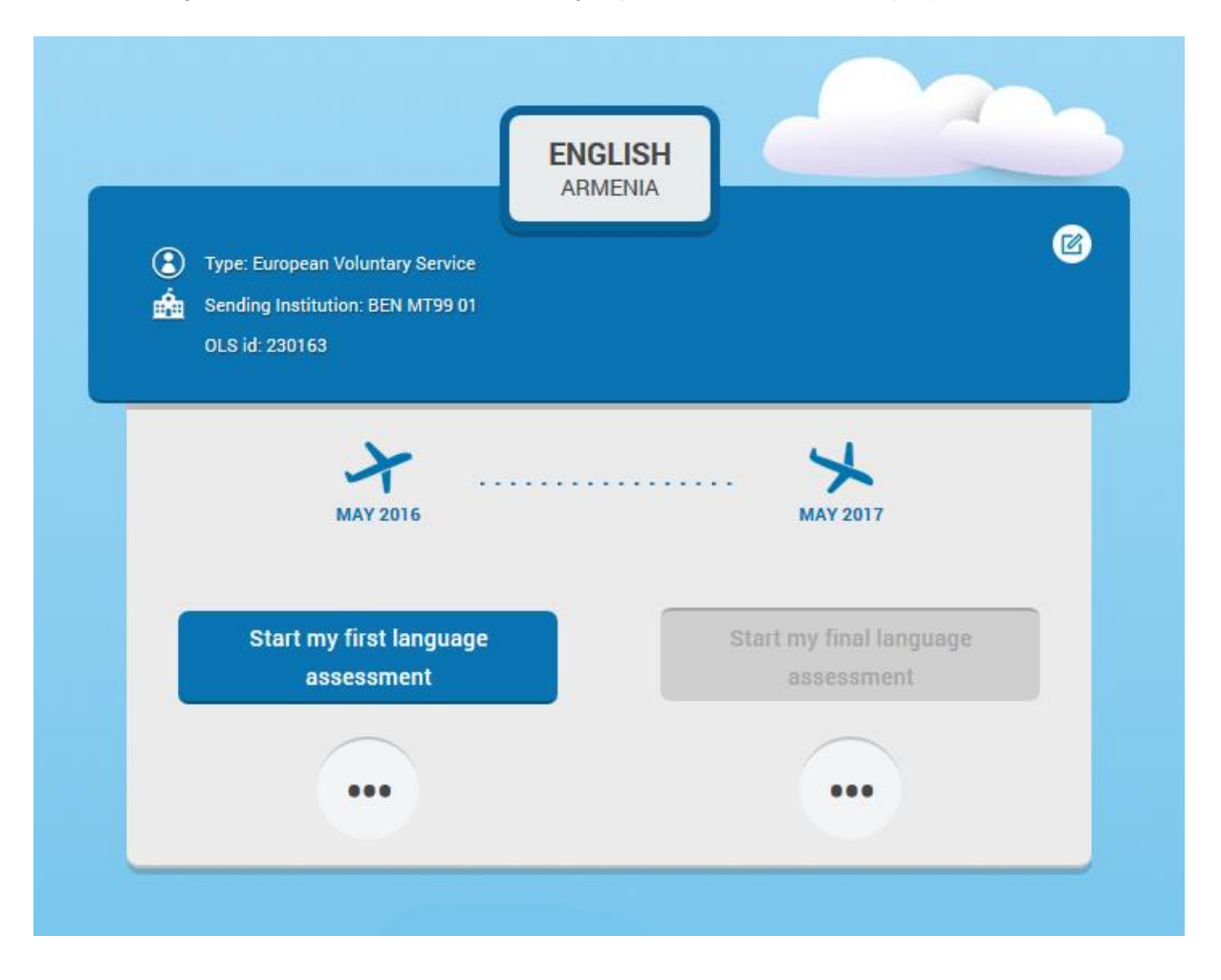

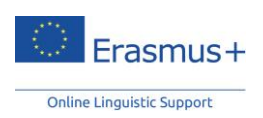

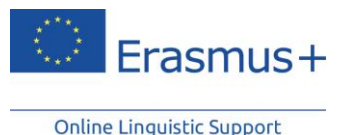

Každé políčko mobility obsahuje tieto informácie:

- Cieľovú krajinu;
- Jazyk vášho testu;
- Typ mobility, t. j. či ide o štúdium/stáž na vysokej škole, odborné vzdelávanie a prípravu (VET) alebo európsku dobrovoľnícku službu mládeže (EVS);
- Vysielajúcu inštitúciu, ktorá vás pozvala do platformy OLS;
- Vaše identifikačné číslo OLS (Identifikačné číslo používané jedine v systéme OLS na identifikáciu jedinečného používania OLS. V prípade, že systém OLS využívate pre viaceré mobility, budete mať separátne identifikačné čísla OLS pre každú jednu z Vašich mobilít. Uveďte, prosím, toto identifikačné číslo pri kontaktovaní technickej podpory OLS v prípade problémov.);
- Dátum začiatku vašej mobility;
- Dátum skončenia vašej mobility;

Na stránke Vitajte sa nachádza niekoľko tlačidiel:

Prvý jazykový test spustíte kliknutím na tlačidlo Spustiť prvý jazykový test v políčku svojej mobility.

Start my first language assessment

- Po absolvovaní prvého jazykového testu sa výsledky zobrazia v ľavej časti vášho políčka mobility. Po kliknutí na možnosť "Výsledky" sa zobrazí podrobnejší rozbor výsledkov vášho jazykového testu.
- Na pravej strane svojho políčka mobility nájdete informáciu o tom, kedy bude k dispozícii váš záverečný jazykový test. Po zverejnení záverečného jazykového testu ho môžete absolvovať kliknutím na tlačidlo Spustiť záverečný jazykový test. Ste povinní absolvovať záverečný jazykový test na konci svojej mobility Erasmus+ s cieľom skontrolovať, aké pokroky ste počas pobytu v zahraničí urobili vo

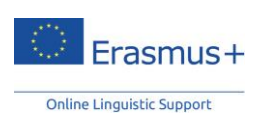

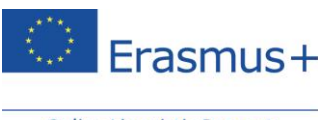

**svojich jazykových znalostiach.** Medzi prvým jazykovým testom Erasmus+ OLS (pred mobilitou) a druhým jazykovým testom Erasmus+ OLS (na konci mobility) nie je žiaden rozdiel. Otázky môžu byť iné, keďže test je adaptívny. Keďže oba testy sú založené na rovnakých zásadách, vaše zlepšenie jazykových zručností počas obdobia mobility je možné zmerať.

- Po absolvovaní záverečného jazykového testu sa výsledky zobrazia v pravej časti vášho políčka mobility. Po kliknutí na možnosť "Výsledky" sa zobrazí podrobnejší rozbor výsledkov vášho jazykového testu.
- Ak ste boli pozvaní na účasť na jazykovom kurze OLS, nájdete ho v spodnej časti svojho políčka mobility.
- Na konci svojho obdobia mobility (podľa údajov uvedených vo vašom políčku mobility) budete mať prístup k svojmu záznamu o účasti na jazykovom kurze OLS po kliknutí na tlačidlo Môj záznam o účasti.

Systém na nasledujúcej stránke skontroluje kompatibilitu vášho systému.

Na stránke Kompatibilita vašich zariadení si nezabudnite vybrať jazyk rozhrania pre jazykový test (jazyk, v ktorom sa budú zobrazovať pokyny – k dispozícii je 24 jazykov), keďže počas testu si tento jazyk nebudete môcť zmeniť.

# **COMPATIBILITY OF YOUR EQUIPMENT**

You are about to start your language assessment.

Please check that your interface language is correct before starting the assessment.

The interface language refers to the language in which instructions are given; this is NOT the language in which you are being assessed. You are able to modify your interface language via the drop-down menu in the top right-hand corner of the screen.

## Test your equipment

| Congratulations!                                                                 | Resolution            | 2400 x 1350           |
|----------------------------------------------------------------------------------|-----------------------|-----------------------|
| Your configuration matches the minimal<br>specifications to access Erasmus+ OLS. | Browser               | Mozilla Firefox 42.0  |
| Start the language assessment                                                    | Flash Player or HTML5 | V Flash Player 20.0.0 |
|                                                                                  | Cookies               | Active                |

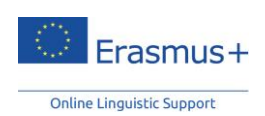

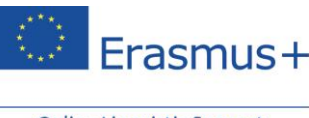

Po skončení kontroly kompatibility a minimálnych systémových požiadaviek kliknite na tlačidlo "Začať jazykový test".

Po kontrole kompatibility systém skontroluje konfiguráciu vašich zvukových zariadení. Ak chcete skontrolovať, či reproduktory alebo slúchadlá prehrajú zvukovú ukážku správne, kliknite na možnosť "**Kliknite**, **ak si chcete nahrávku vypočut**". (Uistite sa, že vaše reproduktory sú zapnuté).

### 😪 Language assessment - English

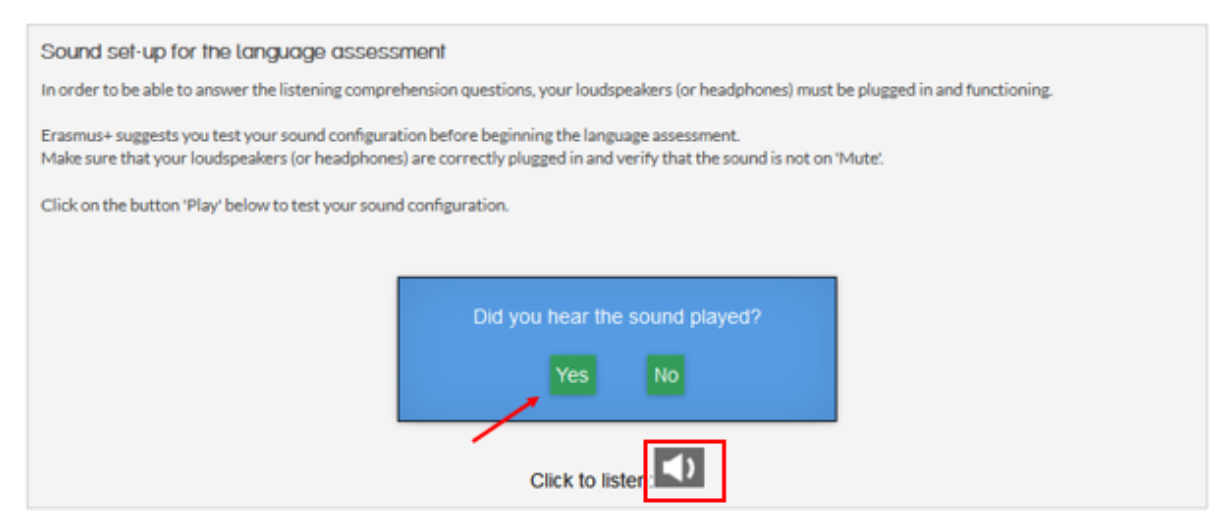

Ak zvukový test prebehol úspešne, kliknite na možnosť "Áno". Ak test úspešný nebol, kliknite na možnosť "**Nie**". Zobrazí sa ďalšia správa so zoznamom krokov, ktoré treba vykonať na nastavenie zvuku.

Áno

Po kliknutí na možnosti "Áno" a "Pokračovat" môžete prejsť k vypĺňaniu jazykového testu.

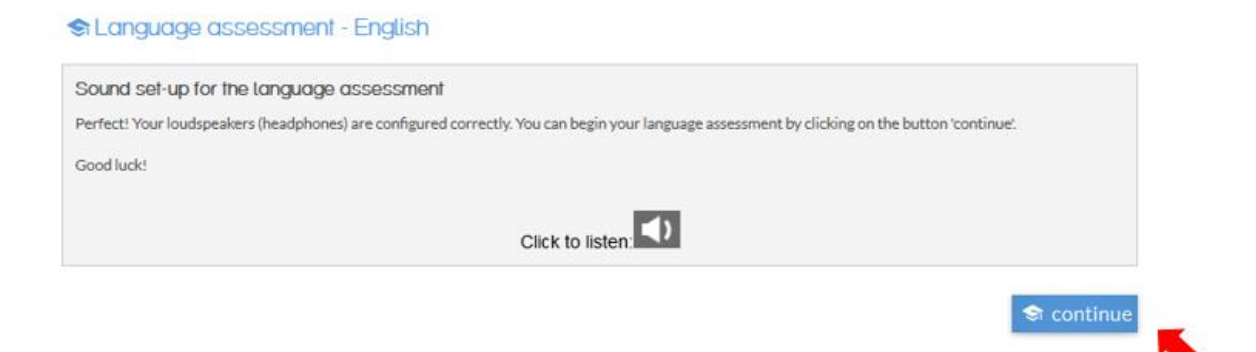

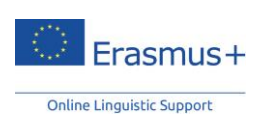

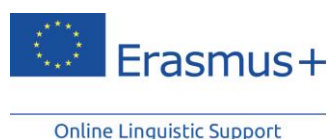

## 7. Vyplnenie jazykového testu Erasmus+ OLS

Online jazykový test obsahuje celkom 55 otázok a pozostáva z týchto oddielov:

- 1. Gramatika (20 otázok)
- 2. Slovná zásoba (15 otázok)
- 3. Počúvanie s porozumením (10 otázok)
- 4. Čítanie s porozumením (10 otázok)

Vyplnenie jazykového testu trvá obyčajne 30 až 35 minút. Neuplatňuje sa však žiaden časový limit a na vyplnenie testu si môžete vyhradiť toľko času, koľko je potrebné.

Cieľom týchto oddielov je integrovaným spôsobom vyhodnotiť vaše komunikačné schopnosti, ako aj gramatické, sémantické, lexikálne a pravopisné zručnosti.

Jazykový test si môžete kedykoľvek uložiť a pokračovať neskôr, pamätajte však na to, že sa ukladajú len dokončené oddiely. Pokiaľ teda vyplníte len časť určitého oddielu, tieto zmeny sa neuložia. Ak potrebujete vypĺňanie testu prerušiť alebo ak nastane technický problém, môžete začať odznova od oddielu, na ktorom ste skončili. Pamätajte, že po výbere odpovede a kliknutí na možnosť "**pokračovať**" sa už k predchádzajúcej otázke nebudete môcť vrátiť. Ak odpoveď na určitú otázku nepoznáte, kliknite na možnosť "**pokračovať**" a pokračujte v teste bez toho, aby ste vybrali odpoveď.

## 7.1 Gramatika

Prvý oddiel sa venuje hodnoteniu vašich gramatických zručností. Gramatický oddiel obsahuje dva typy cvičení: otázky s voliteľnými odpoveďami a otázky na doplňovanie (dopĺňanie chýbajúcich častí). Celkom ide o 20 otázok.

V príklade nižšie uvádzame otázku s voliteľnými odpoveďami, kde musíte zvoliť správnu odpoveď zo zoznamu pomocou kliknutia na malý krúžok vedľa každej možnosti. Potom na ďalšiu otázku prejdete po kliknutí na tlačidlo "**pokračovat**".

V pravej hornej časti obrazovky možno vidieť úroveň náročnosti pre každú otázku: táto náročnosť sa bude zvyšovať alebo znižovať podľa úrovne vašich jazykových zručností. Systém predvolene začína otázkou z úrovne A2 (podľa CEFR). V spodnej časti stránky sa zobrazuje, akú veľkú časť testu ste už vyplnili. V každom vyplnenom políčku sa zobrazuje počet zodpovedaných otázok. V indikátore priebehu sa zobrazuje všetkých päť sekcií, ktoré musíte vyplniť, než absolvujete celý test.

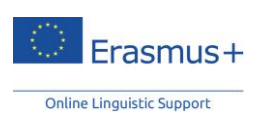

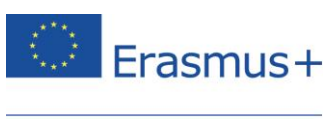

| Language assessment - English                                                                           | Difficulty 🚖 🏫 🏠 🏠    |
|----------------------------------------------------------------------------------------------------|-----------------------|
| Choose the right answer.                                                                                |                       |
| - What are you going this evening?<br>do you do<br>do you<br>are you doing<br>- I'm going to the cinema |                       |
|                                                                                                    | Continue              |
|                                                                                                    |                       |
|                                                                                                    |                       |
|                                                                                                    |                       |
| GRAMMAR VOCABULARY LISTENING COMPREHENSION                                                              | READING COMPREHENSION |

Na ďalšej snímke obrazovky je vidieť iný typ cvičenia, ktorý používame v tomto oddiele: tzv. úlohu na doplňovanie. Podľa kontextu a významu ukážky budete musieť po kliknutí na prázdne políčko doplniť odpoveď v správnom čísle (a/alebo rode v závislosti od zvoleného jazyka štúdia) pre:

- podstatné mená
- členy
- prídavné mená
- zámená

Takisto budete musieť doplniť:

- správne vyčasované sloveso (podľa zvoleného jazyka štúdia)
- správne predložky a príslovky.

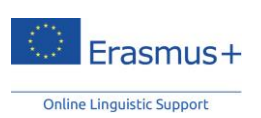

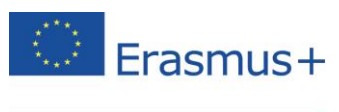

| Fill in the blank(s).         - Have you seen the new film with Leonardo DiCaprio?         - No, 1       seen it.         CONTINU | NGUAGE ASSESSMENT       | - ENGLISH                      | Difficulty : 🚖 🚖 🏠 😭 |  |  |
|----------------------------------------------------------------------------------------------------|-------------------------|--------------------------------|----------------------|--|--|
| - Have you seen the new film with Leonardo DiCaprio?                                                                              | Fill in the blank(s).   |                                |                      |  |  |
| - No, I seen it.                                                                                                    | - Have you seen the new | v film with Leonardo DiCaprio? |                      |  |  |
|                                                                                                    | - No, I                 | seen it.                       |                      |  |  |
|                                                                                                    |                         |                                | CONTINUE             |  |  |
|                                                                                                    |                         |                                |                      |  |  |
|                                                                                                    |                         |                                |                      |  |  |
|                                                                                                    |                         |                                |                      |  |  |
|                                                                                                    |                         |                                |                      |  |  |
|                                                                                                    |                         |                                |                      |  |  |
|                                                                                                    |                         |                                |                      |  |  |
|                                                                                                    |                         |                                |                      |  |  |
| CDAMMAD VOCADULADY LISTENING COMPDEHENSION DEADING COMPDEHENSION                                                                  | Сраниар                 | NOCAPULADY                     |                      |  |  |

Pre každý vyplnený oddiel dostanete tieto informácie:

- časť (gramatika, slovná zásoba atď.), ktorú ste dokončili
- počet zostávajúcich častí
- ktorý oddiel nasleduje.

### S Language assessment - English

| Grammar                                                                                                    |            |
|----------------------------------------------------------------------------------------------------|------------|
| You have completed part 1 (Grammar) of the language assessment.<br>You still have 3 part(s) to complete. The next set of questions tests your Vocabulary. |            |
| Good luck!                                                                                                    |            |
|                                                                                                    |            |
|                                                                                                    |            |
|                                                                                                    |            |
|                                                                                                    | S Continue |

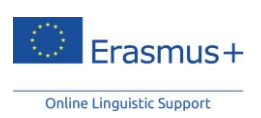

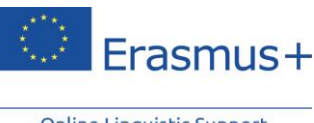

## 7.2 Slovná zásoba

Druhý oddiel hodnotí vaše lexikálne kompetencie pomocou cvičení na slovnú zásobu, ktoré tvorí celkovo 15 otázok. Podobne ako v predchádzajúcom oddiele budete aj tu odpovedať na otázky s voliteľnými odpoveďami a otázky na doplňovanie (dopĺňanie chýbajúcich častí textu). Vždy vyberte správny výraz (podstatné meno, prídavné meno, sloveso, zámeno alebo predložku) podľa kontextu.

| Language assessment - English   |          |               |                   |             | Difficulty 🦠 | វជជជ      |
|---------------------------------|----------|---------------|-------------------|-------------|--------------|-----------|
| Choose the right answer.        |          |               |                   |             |              |           |
| In Europe, employees take their | spring   | holidays in J | uly or in August. |             |              |           |
| (                               | autumn   |               |                   |             |              |           |
| (                               | winter   |               |                   |             |              |           |
|                                 | summer 💿 |               |                   |             |              |           |
|                                 |          |               |                   |             |              | Continue  |
|                                 |          |               |                   |             |              |           |
| GRAMMAR                         | VOCABULA | ARY           | LISTENING COMP    | PREHEN SION | READING COMP | REHENSION |

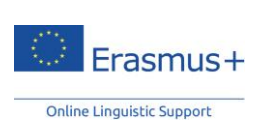

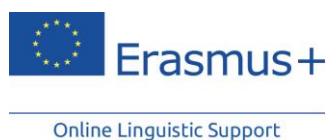

V oddiele slovná zásoba sa takisto nachádzajú otázky, ktoré testujú vaše základné všeobecné znalosti:

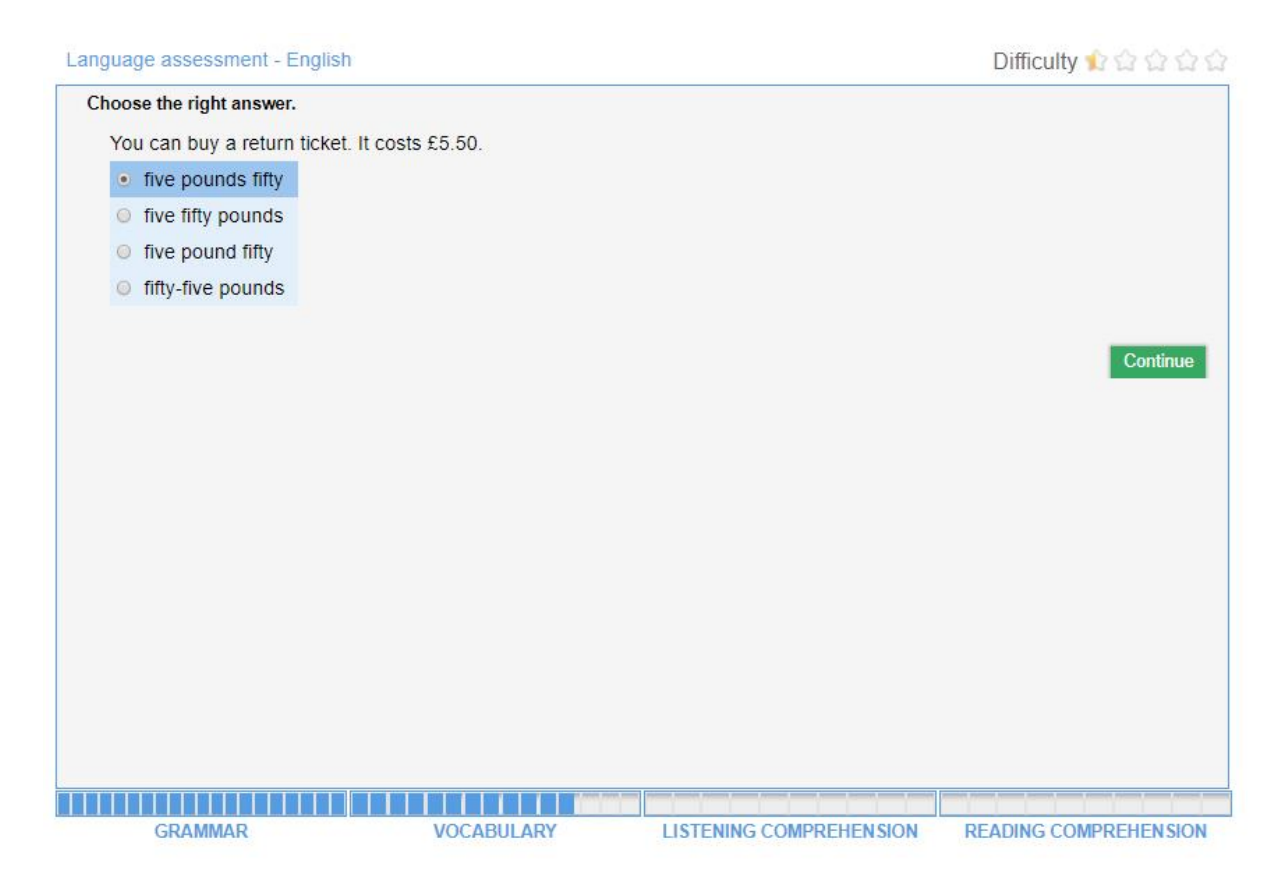

## 7.3 Počúvanie s porozumením

Tretí oddiel pozostáva z desiatich otázok a venuje sa vašim zručnostiam v rámci počúvania s porozumením. Každá otázka sa viaže k zvukovej nahrávke. Po kliknutí na ikonu reproduktora v pravej časti úvodnej obrazovky môžete skontrolovať svoje prehrávacie zariadenie. Ak si chcete nahrávku vypočuť, kliknite na reproduktor. Každú nahrávku si môžete vypočuť maximálne trikrát.

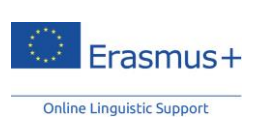

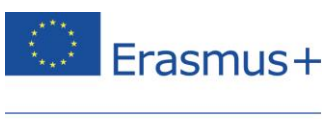

| - | Lang | uage | asses | sment | - E | nglish |
|---|------|------|-------|-------|-----|--------|
|---|------|------|-------|-------|-----|--------|

## Vocabulary

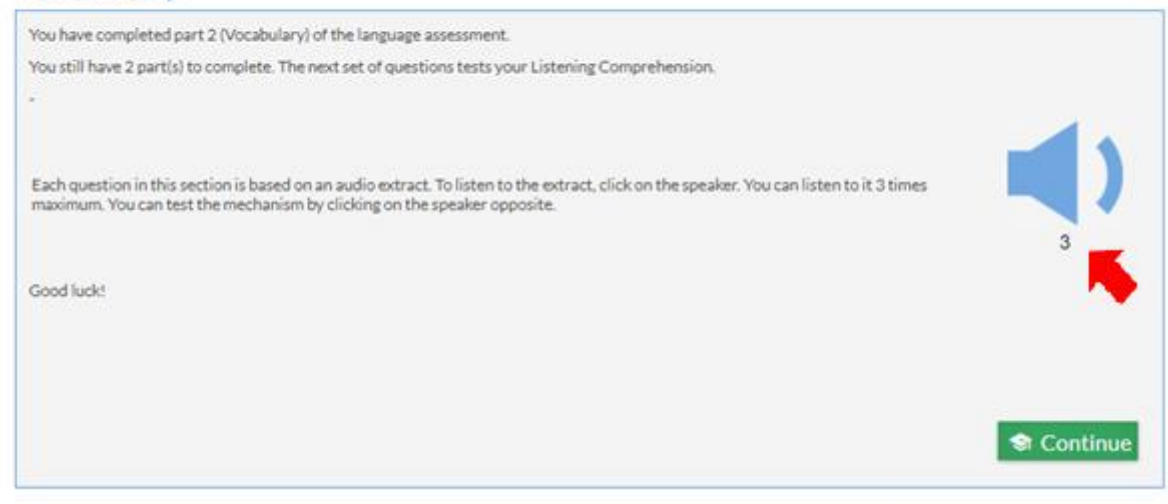

Odporúčame vám prečítať si zoznam možných odpovedí aspoň raz. Každé cvičenie má podobu testu s voliteľnými odpoveďami na základe krátkeho dialógu. Medzi možné úlohy na základe vašej úrovne patrí aj výber vhodnej vety, ktorá najlepšie parafrázuje hlavnú myšlienku či určité hľadisko zvukovej nahrávky. Toto je napríklad prepis cvičenia nižšie: "Hovoriaci: Jim, koľko času tráviš denne na počítači? Jim: Cez týždeň približne štyri hodiny denne, cez víkend na ňom ale nepracujem":

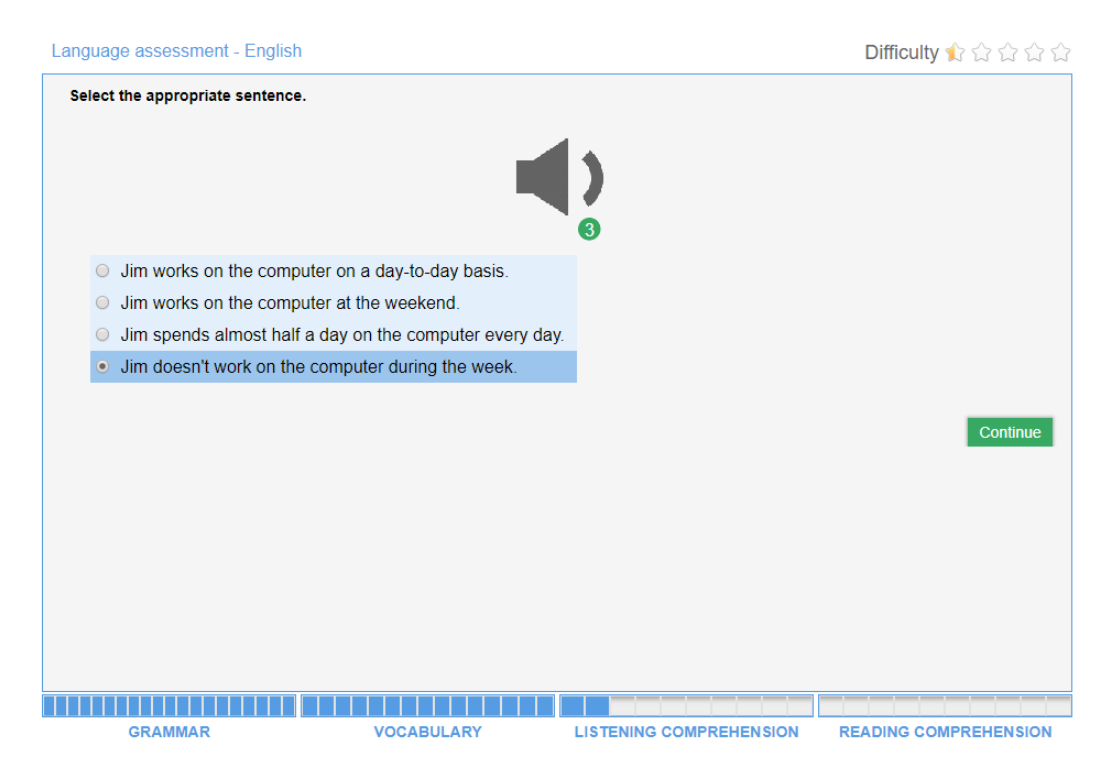

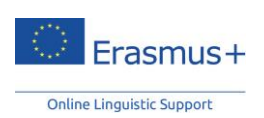

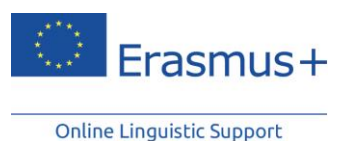

Prípadne budete musieť určiť slovo alebo frázu použitú v dialógu tak, ako to ukazujú dve snímky obrazovky nižšie:

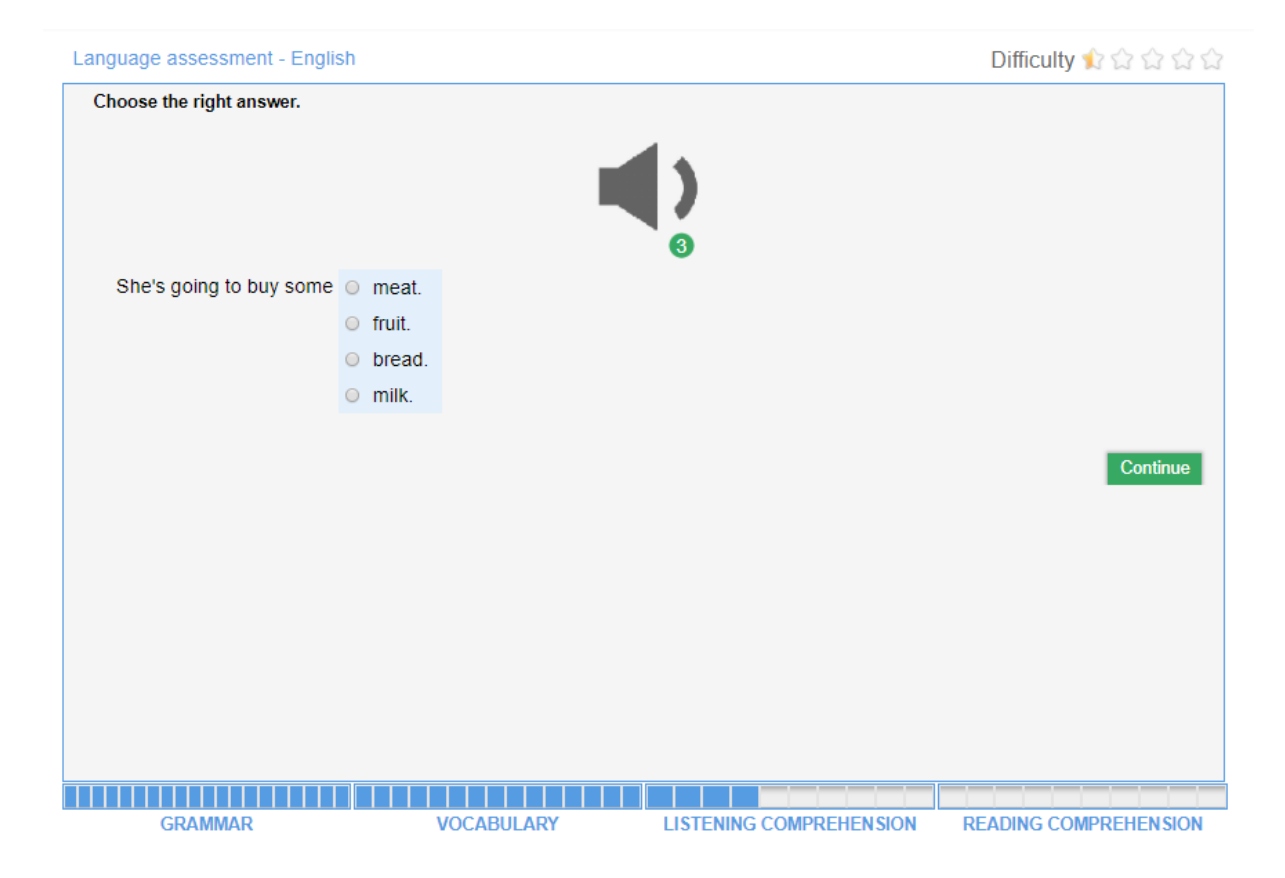

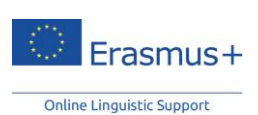

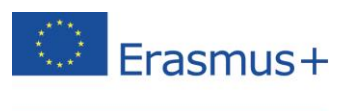

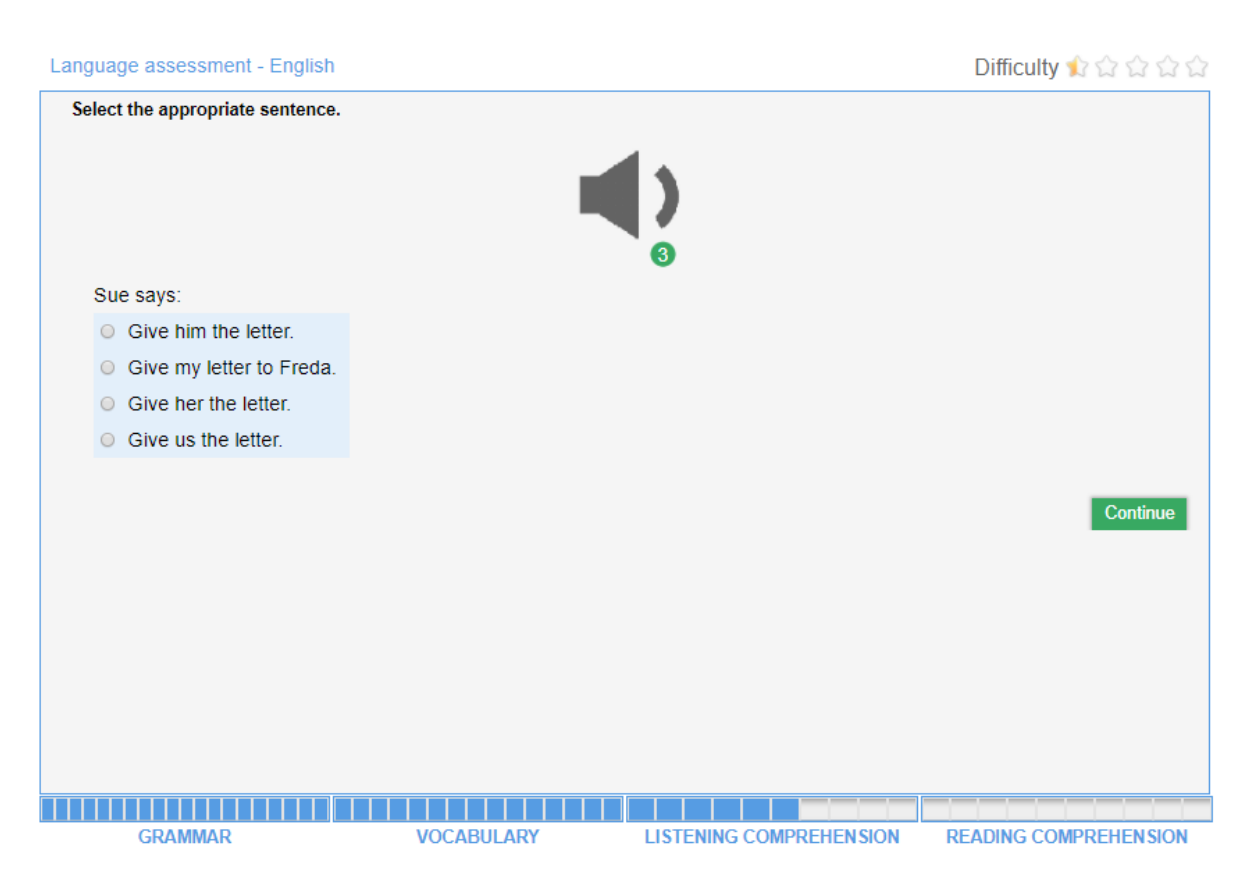

Tento oddiel opäť hodnotí vaše komunikačné zručnosti, keďže vhodnú odpoveď na otázku budete musieť zvoliť podľa kontextu. V tejto zvukovej nahrávke počujeme: "Ako sa máš, Howard?"

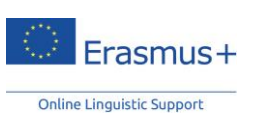

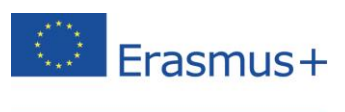

```
Select the appropriate response.

• I'm fine, a little interested.

• I'm fine, a little funy.

• I'm fine, a little funy.

• I'm fine, a little tired.

Continue

Continue
```

Je možné, že budete musieť určiť komunikačný kontext konverzácie podľa jej určitých prvkov (vyzváňací tón, typ použitého jazyka: "Prosím, tu Charles" atď.):

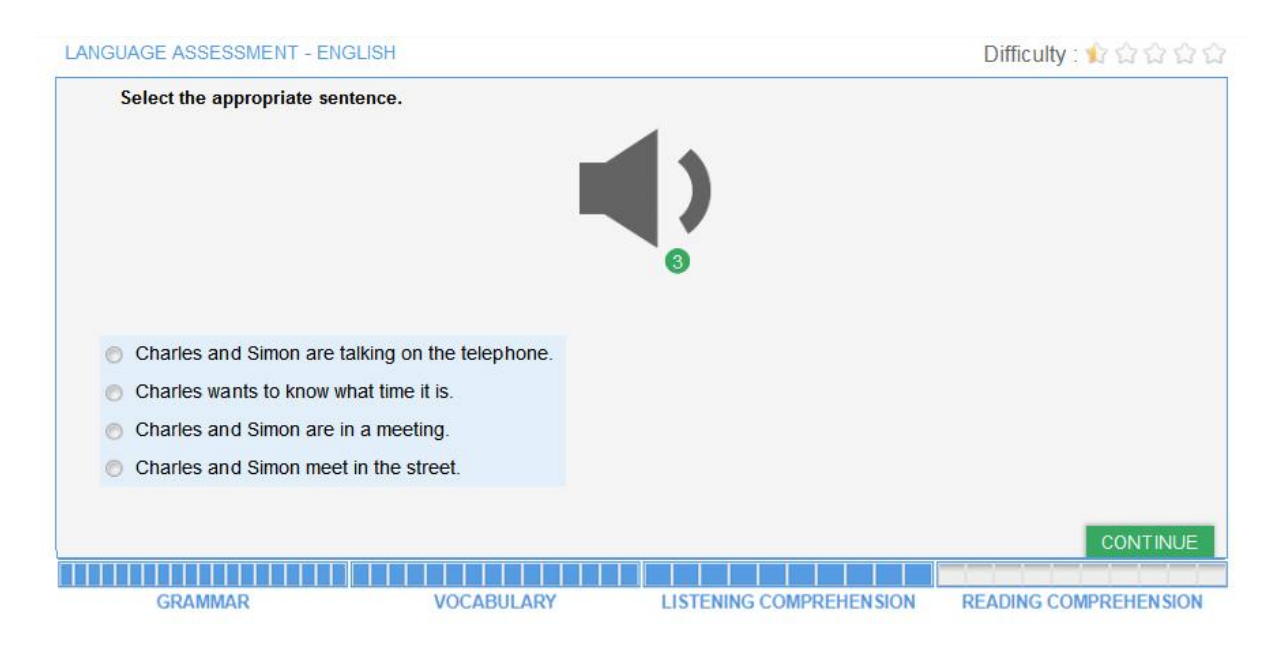

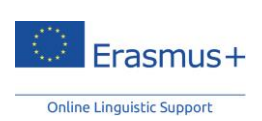

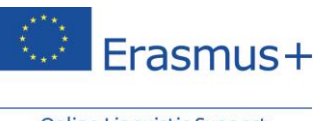

## 7.4 Čítanie s porozumením

Záverečný oddiel obsahuje desať otázok a jeho cieľom je zhodnotiť vašu schopnosť porozumieť písomnému úryvku. Ďalšími dvoma zručnosťami, ktoré v tomto oddiele hodnotíme, sú znalosť slovnej zásoby a porozumenie textu. V závislosti na vašej úrovni zručností môžu byť niektoré texty (úryvky z novín a z reklamy, opisy situácií, úryvky z dialógov či pasáže z literárnych diel) jasnejšie formulované a týkať sa konkrétnejšieho kontextu.

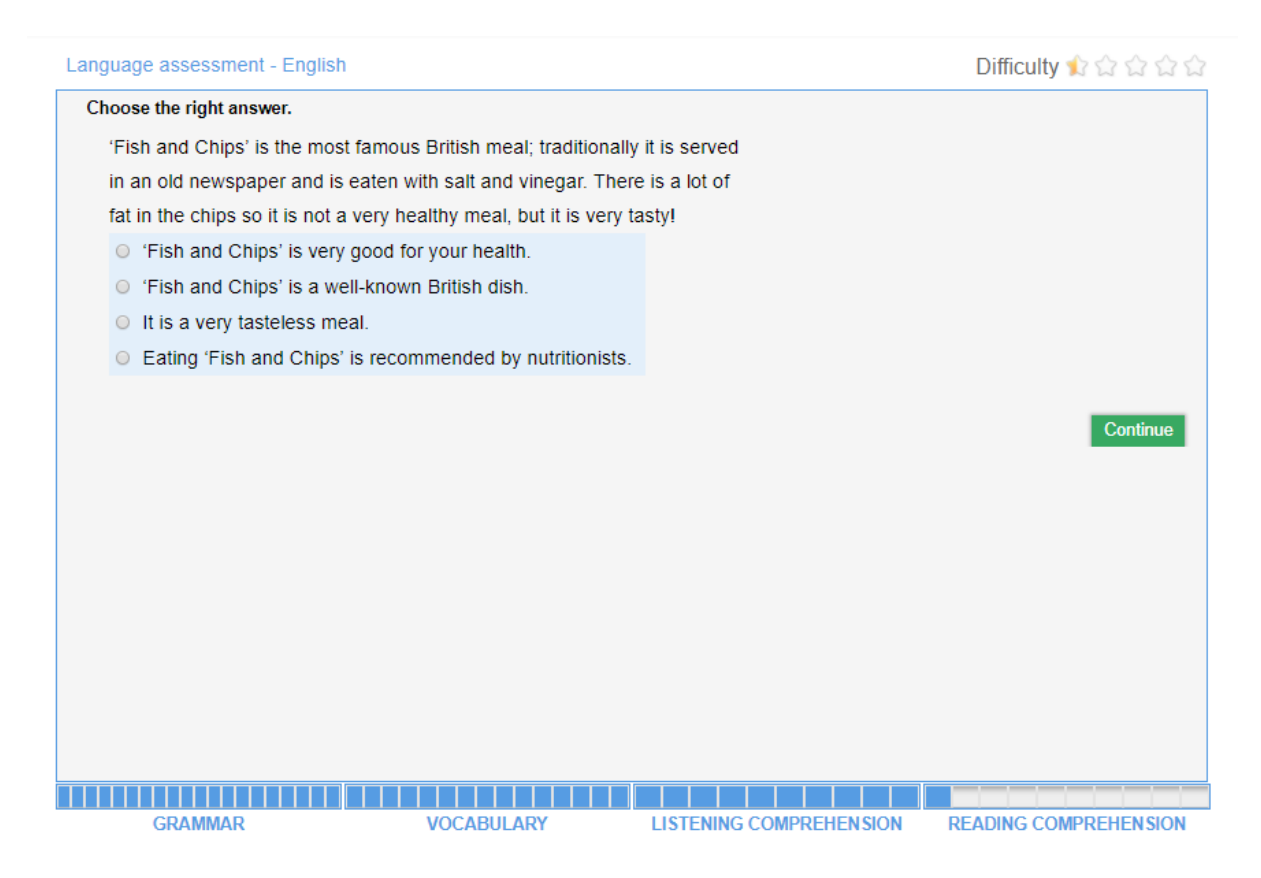

Budete musieť porozumieť slovnej zásobe v kontexte (vašu znalosť určitej tematiky nehodnotíme) a vybrať správnu odpoveď na základe podobnosti významu dvoch pojmov alebo pojmu a jeho frázovej podoby, resp. opačne:

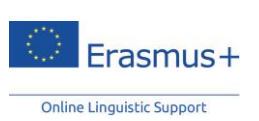

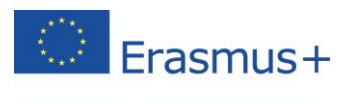

#### Language assessment - English

Difficulty 12 ☆ ☆ ☆ ☆

#### Choose the right answer.

- Would you like to come for dinner on Friday, Peter?
- I would love to, Sonia, but I'm meeting my manager for a business dinner.
- Don't worry, you can come another time. I will call you tomorrow to arrange another date.
- Sonia and Peter arrange another date for dinner.
- O Peter and his manager are meeting for a business lunch.
- O Peter already has plans for Friday.
- O Peter doesn't want to come for dinner.

Continue

GRAMMAR

VOCABULARY

LISTENING COMPREHENSION

READING COMPREHENSION

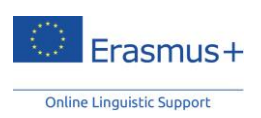

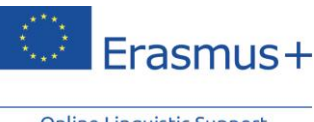

# 8. Výsledky jazykového testu

Po dokončení všetkých štyroch oddielov testu dostanete podrobnú analýzu vašich výsledkov, ktorá bude mať takúto podobu:

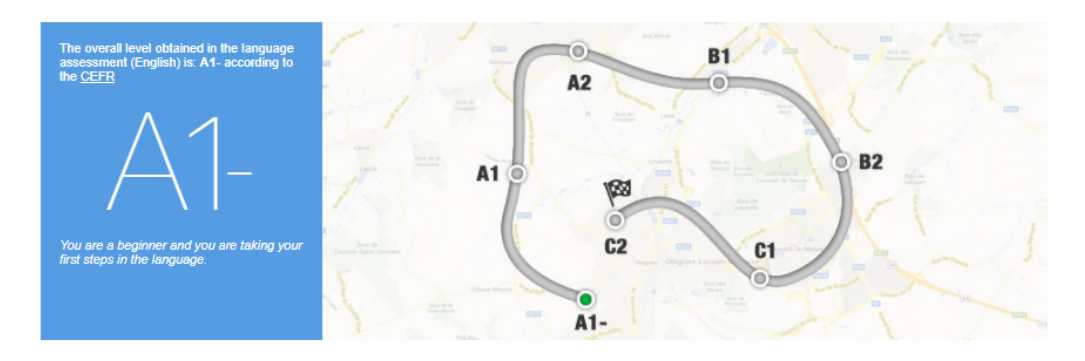

Your detailed English language levels in the assessed language competences are:

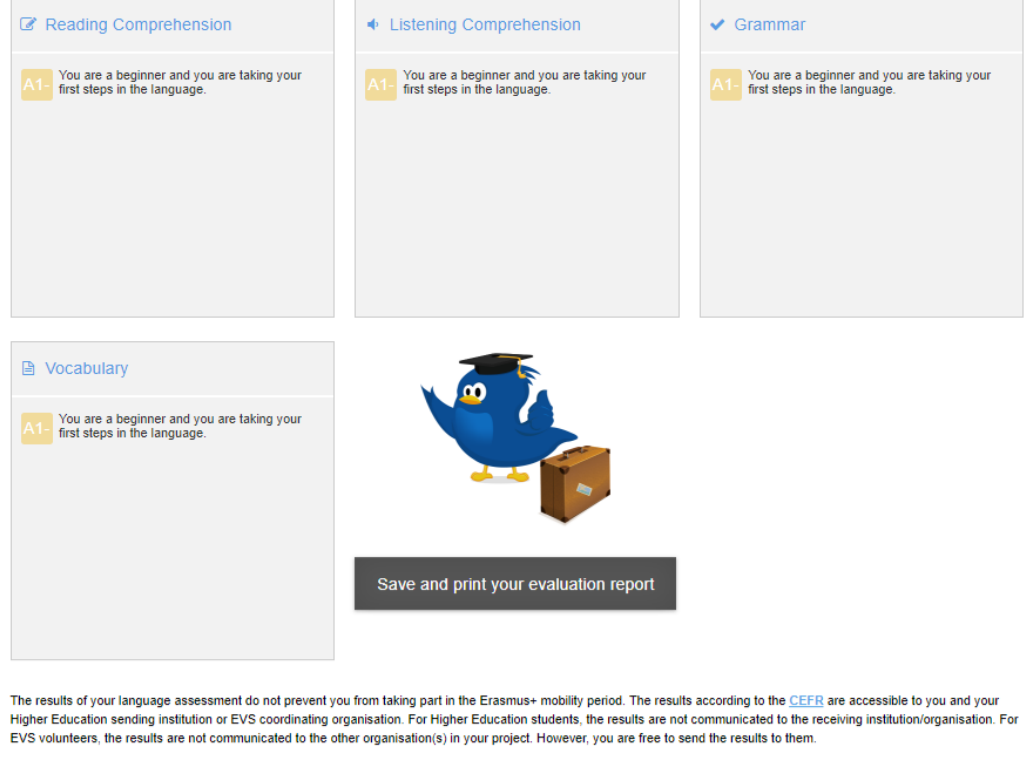

At the end of your Erasmus+ mobility period, you will be required to complete another language assessment to check the progress made in your language competences during your stay abroad. The European Commission uses aggregated data of the language assessment results for statistical purposes.

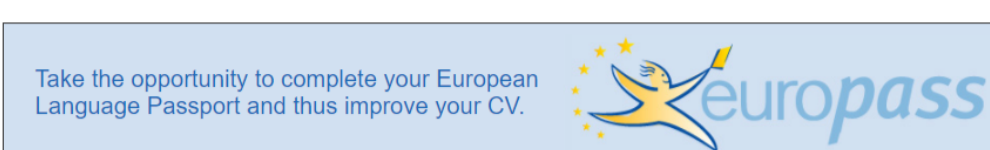

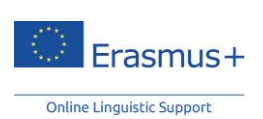

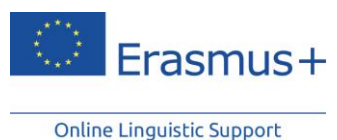

V ľavej hornej časti obrazovky nájdete svoju celkovú konečnú úroveň podľa rámca CEFR spolu s krátkym opisom dosiahnutej úrovne. Ilustrácia na pravej strane indikuje, kde v rámci svojej študijnej dráhy sa momentálne nachádzate.

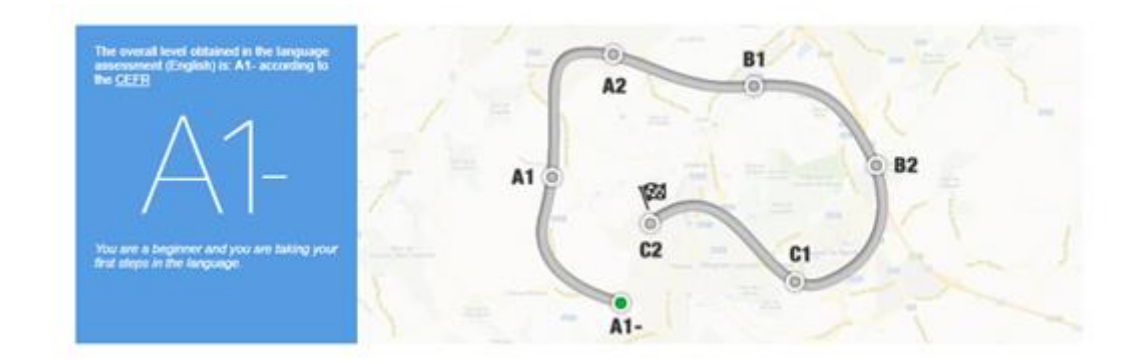

V strednej časti stránky sa nachádza podrobnejšia spätná väzba ku každej testovanej kompetencii.

Your detailed English language levels in the assessed language competences are:

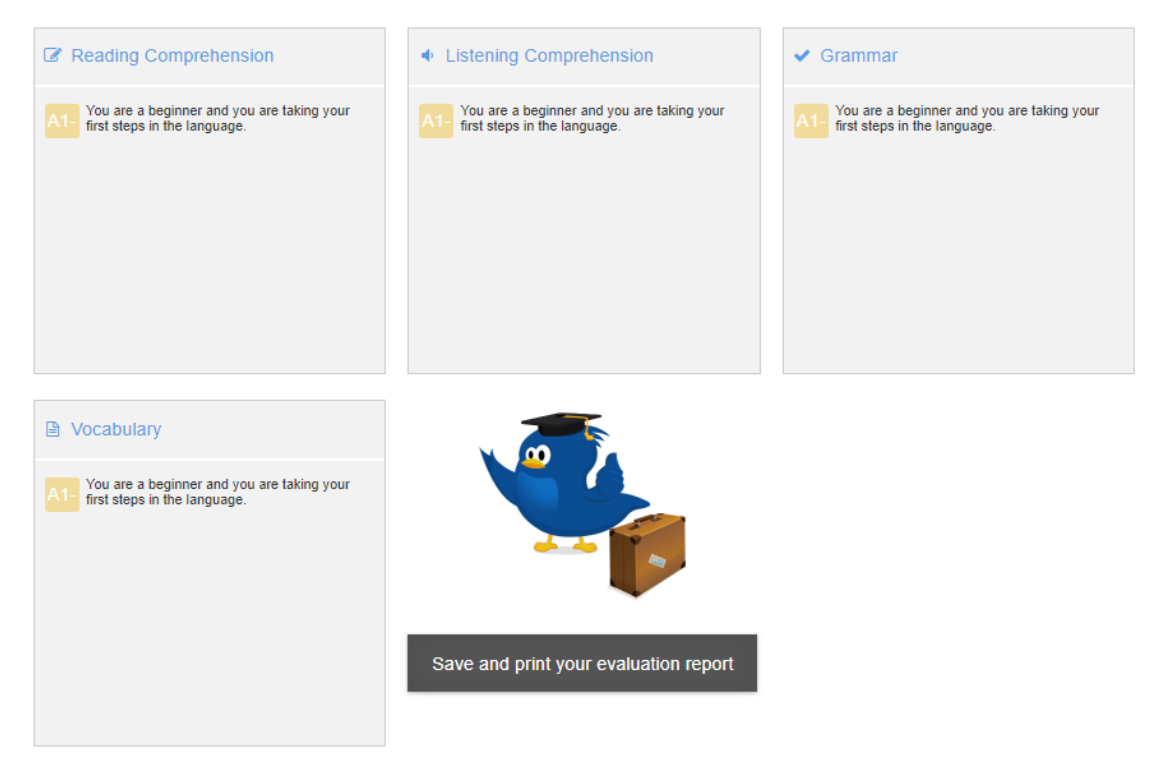

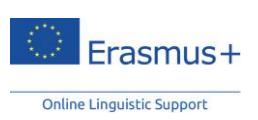

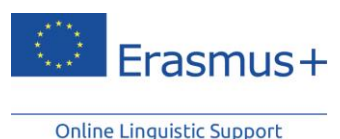

Snímku obrazovky so svojimi výsledkami testu si môžete vytlačiť po kliknutí na tlačidlo "Uložiť a vytlačiť hodnotenie".

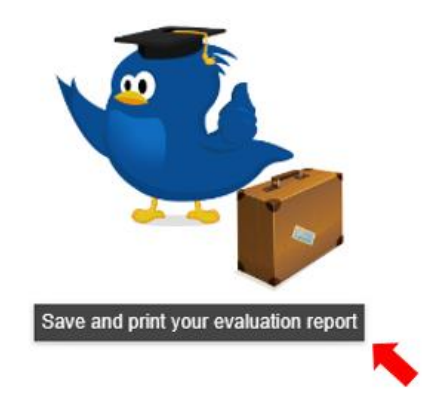

Po kliknutí na tlačidlo Výsledky prvého jazykového testu v hornej časti stránky Vitajte si takisto budete môcť stiahnuť súbor PDF so svojimi výsledkami. Pamätajte na to, že keď ste už jazykový test vyplnili a dostali jeho výsledky, nemôžete si ho už zopakovať.

Neváhajte využiť výsledky testu naplno. Odporúčame vám aktualizovať svoj životopis podľa dosiahnutých jazykových znalostí. V spodnej časti stránky nájdete odkaz na stránku Europass, kde si môžete vytvoriť svoj životopis Europass, prípadne si stiahnite šablónu životopisu a vyplňte ju neskôr.

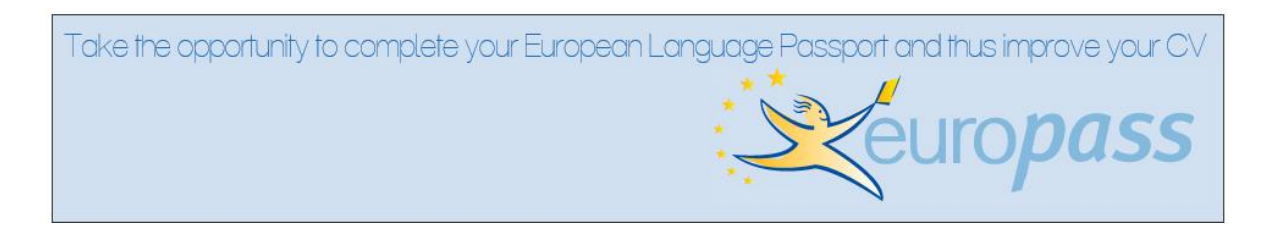

## Ako vyplniť svoj životopis Europass alebo jazykový pas

Požiadame vás o vyplnenie formulára a uvedenie vášho rodného jazyka. V oddiele nižšie ("ďalšie jazyky") by ste mali uviesť testovaný jazyk (a/alebo ďalšie jazyky, ktoré na základe vlastného hodnotenia ovládate) a výsledky dosiahnuté v jazykovom teste. Po kliknutí na jednu z jazykových zručností môžete svoju úroveň vybrať z rozbaľovacej ponuky, ktorá tiež obsahuje opisy podľa rámca CEFR.

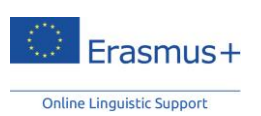

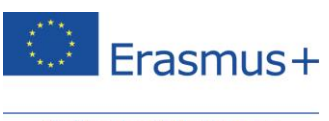

| Mother tongue(s) | Other language(s) |
|------------------|-------------------|
| French           | English           |

| English                            |         |                         |                        |              |
|------------------------------------|---------|-------------------------|------------------------|--------------|
| Self-assessment of language skills |         |                         |                        |              |
| UNDERSTANDING                      |         | SPEAKING                |                        | WRITING      |
| Listening                          | Reading | Q<br>Spoken interaction | D<br>Spoken production | /<br>Writing |

Other language(s)

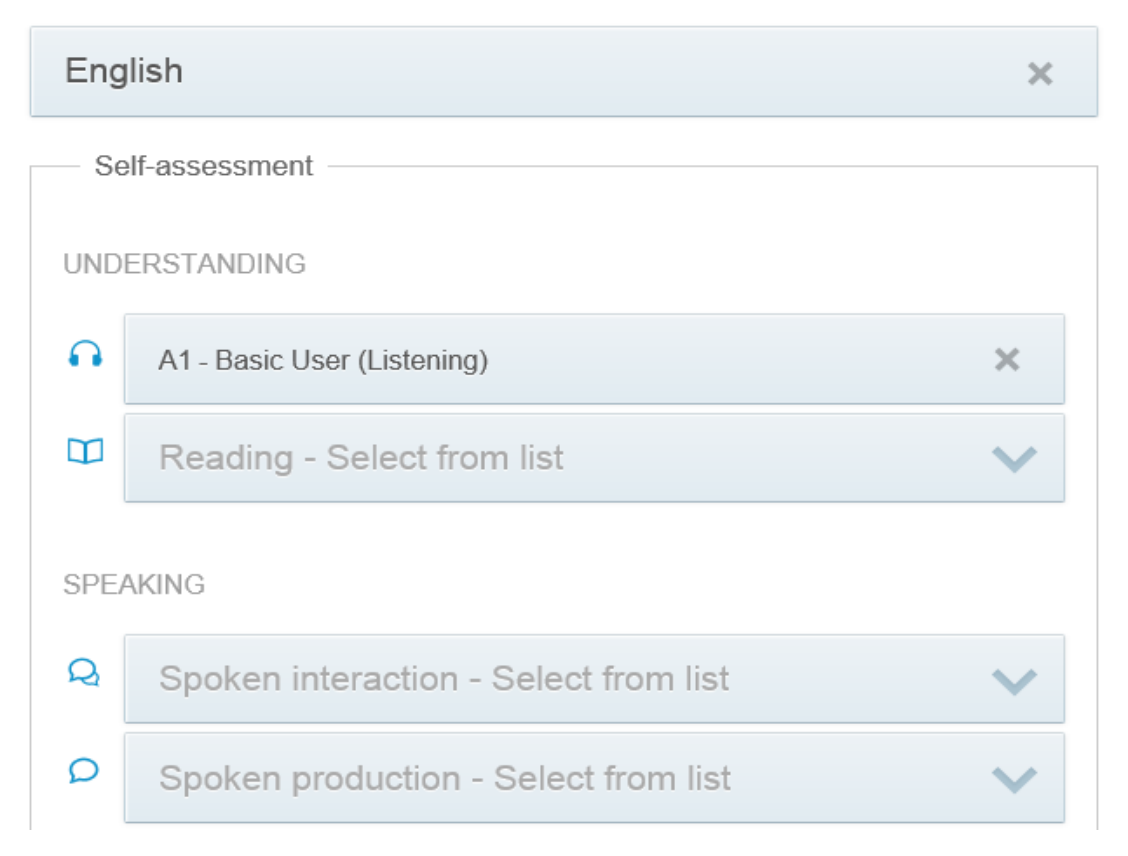

Výsledky vašich jazykových testov dostanete len vy a inštitúcia/organizácia zodpovedná za výber alebo koordináciu vášho EVS projektu. Pre vysokoškolských študentov a stážistov platí, že výsledky ich testov sa nebudú oznamovať prijímajúcej inštitúcii/organizácii. Pre dobrovoľníkov EVS alebo stážistov VET platí, že ich výsledky sa nebudú automaticky oznamovať ďalšej organizácii (organizáciám) v rámci projektu.

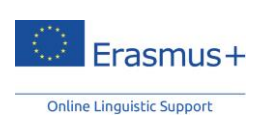

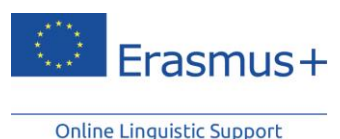

Výsledky jazykového testu Erasmus+ OLS nikomu nebránia zúčastniť sa na mobilitnom programe Erasmus+. Vysielajúca inštitúcia alebo koordinujúca organizácia môže výsledky použiť na určenie účastníkov, ktorí najviac potrebujú jazykovú podporu.

Na konci svojho obdobia mobility Erasmus+ ste povinní vyplniť ďalší jazykový test s cieľom monitorovať pokrok, ktorý ste vo svojich jazykových zručnostiach dosiahli počas pobytu v zahraničí. Na svojej stránke Vitajte nájdete informáciu o tom, kedy bude k dispozícii váš záverečný jazykový test.

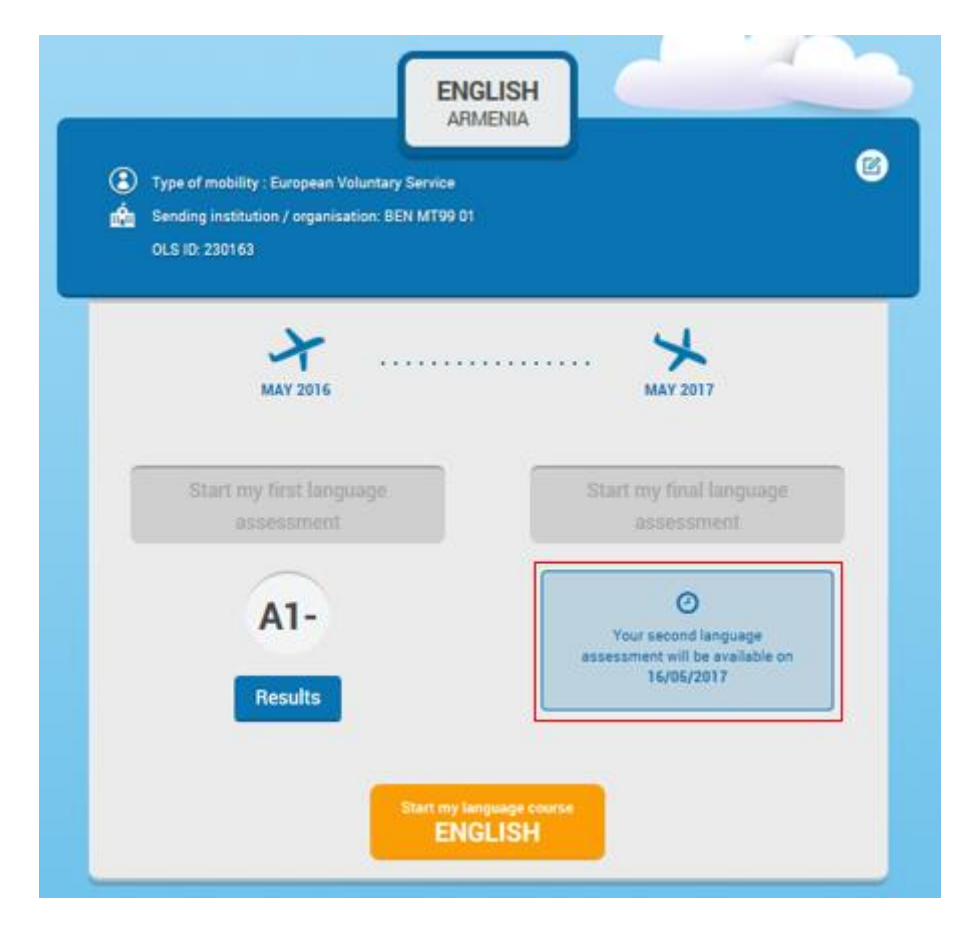

Po zverejnení záverečného jazykového testu ho môžete absolvovať kliknutím na tlačidlo Spustiť záverečný jazykový test v hornej časti domovskej stránky. Medzi prvým (pred mobilitou) a druhým (na konci mobility) jazykovým testom Erasmus+ OLS nie je žiaden rozdiel. Otázky môžu byť iné, pretože test je adaptívny. Keďže oba testy sú založené na rovnakých princípoch, vaše zlepšenie jazykových zručností počas obdobia mobility je možné zmerať.

Po kliknutí na tlačidlo Výsledky záverečného jazykového testu na vašej stránke Vitajte si budete môcť stiahnuť súbor PDF so svojimi výsledkami.

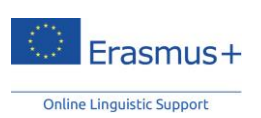

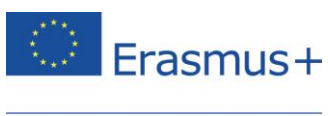

Ak sa vaša úroveň znalosti jazyka počas mobilitného programu Erasmus+ nezlepšila, nevyplývajú z toho pre vás žiadne postihy. Ak sa vaša úroveň znalosti jazyka nezmenila počas vášho zahraničného pobytu, nebude to mať žiaden negatívny vplyv na vašu účasť v programe Erasmus+. Ak však chcete svoj pobyt v zahraničí naplno využiť, malo by byť vaším cieľom seriózne štúdium jazyka, ktorý budete používať pri práci, štúdiu či dobrovoľníctve.

Európska komisia môže používať súhrnné údaje o výsledkoch jazykových testov na štatistické účely.

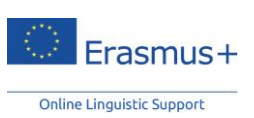

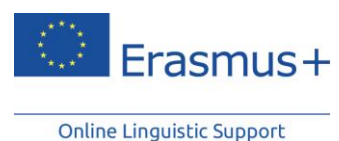

# 9. Linka podpory

Pokiaľ pri vypĺňaní jazykového testu nastanú problémy, kedykoľvek sa obráťte na našu službu technickej podpory prostredníctvom tlačidla **Nahlásiť problém** v pravom hornom rohu.

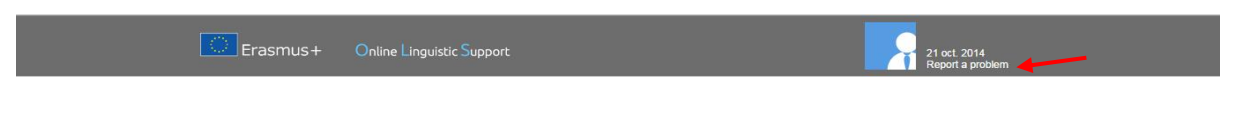

Veľa úspechov pri jazykovom teste Erasmus+ OLS!

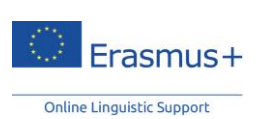